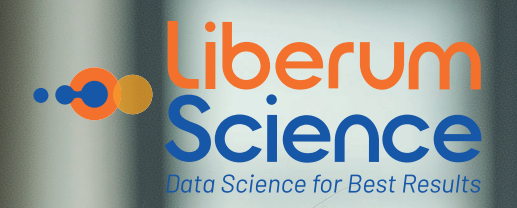

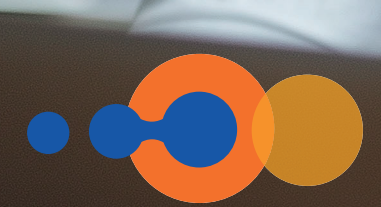

# GUIA PARA INICIANTES NA PLATAFORMA LIBERUM SCIENCE

Passo a passo para conhecer a mais completa plataforma sobre FIDCs

GUIA DIGITAL PARA INICIANTES

ÍNDICE

| Apresentação                                                                                                    | 3  |
|----------------------------------------------------------------------------------------------------|----|
| Home                                                                                                    | 4  |
| <ul> <li>Portfólio</li> <li>Detalhes da Cota</li> <li>Características e partes envolvidas do ativo</li> <li>Lista de publicações</li> <li>CVM</li> </ul>                                                                                                    | 5  |
| Análises                                                                                                    | 8  |
| <ul> <li>Indicadores</li> <li>Patrimônio Líquido</li> <li>Subordinações</li> <li>Composição da Carteira</li> <li>Concentração Cedente/Sacado</li> <li>Concentração Cedente/Sacado pelo PL da Cota Júnior</li> <li>Porcentagem de alocação do PL + PDD</li> <li>Número de Cedentes/Sacados</li> </ul>                 | 9  |
| <ul> <li>Liquidação   Giro Carteira</li> <li>Prazo Médio Carteira</li> <li>Volume Liquidação Carteira</li> <li>Liquidação por Ocorrência</li> <li>Índice de liquidez D+3</li> <li>Prazo médio liquidação em atraso</li> </ul>                                                                                        | 13 |
| <ul> <li>Inadimplência</li> <li>Vencido líquido de PDD (% do PL)</li> <li>Vencidos liq. de PDD por faixas</li> <li>Vencido liq. PDD efeito vagão - Sacado</li> </ul>                                                                                                    | 15 |
| <ul> <li>Desempenho</li> <li>Rentabilidade Subordinada</li> <li>Rentabilidade Subordinada Acumulada</li> <li>Resgate de Subordinada</li> <li>Resultado Subordinada</li> <li>Resultado Subordinada Acumulado</li> </ul>                                                                                               | 16 |
| Carteira de Análises   Média por lastro                                                                                                    | 18 |
| <ul> <li>Alertas</li> <li>Resultado Subordinada Acumulado</li> <li>Resultado negativo de Cota Jr/Única</li> <li>Recompra</li> <li>Resgate/ Amortização Cota Jr/Única</li> <li>Vencido liquido de PDD acima de 60 dias</li> <li>Prazo médio</li> <li>Atualização CVM</li> <li>Desenquadramento de Alocação</li> </ul> | 19 |
| Planos                                                                                                    | 22 |
| Quem já utiliza   Depoimentos                                                                                                    | 23 |

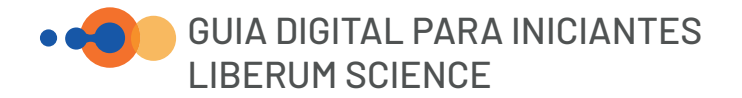

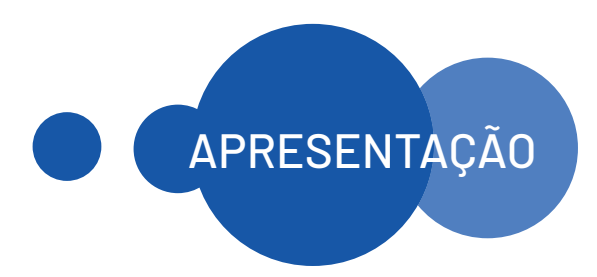

## Olá, Bem-vindos ao Guia Digital para Iniciantes na Plataforma <mark>Liberum Science</mark>.

# Um passo a passo para você navegar na melhor e mais completa plataforma sobre FIDCs

Se você está em busca de informações confiáveis e análises detalhadas sobre FIDCs (Fundos de Investimento em Direitos Creditórios), chegou ao lugar certo. A **Liberum Science** é uma plataforma inovadora, projetada para oferecer insights estratégicos, avaliações assertivas e ferramentas práticas que tornam a análise de FIDCs mais eficiente e acessível.

Com nossa tecnologia avançada e expertise no mercado de capitais, você terá acesso a dados organizados em uma única plataforma, mais de **230 FIDCs**, relatórios que auxiliam na tomada de decisão com mais segurança e agilidade e alertas personalizáveis.

Explore o guia e descubra como aproveitar ao máximo a Liberum Science. Transforme dados em decisões inteligentes!

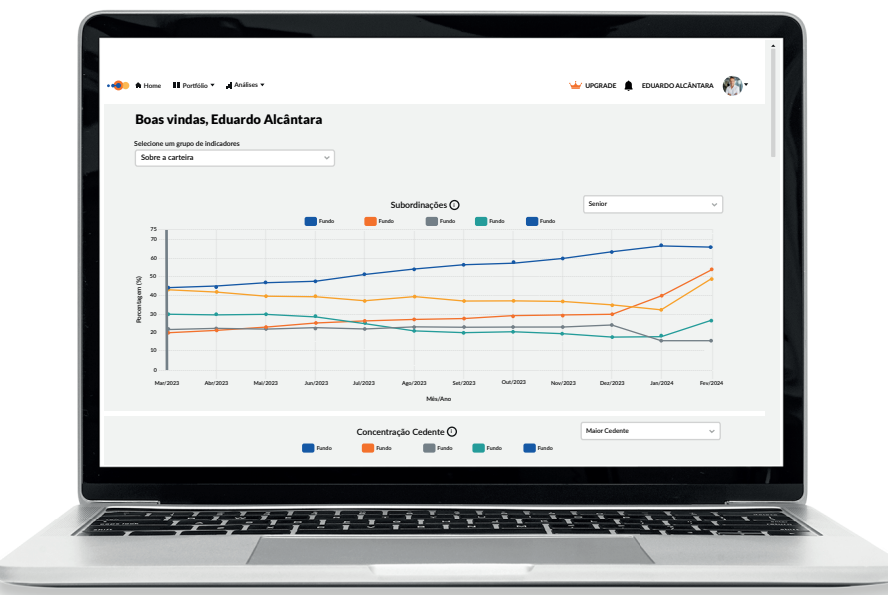

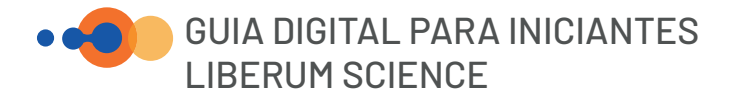

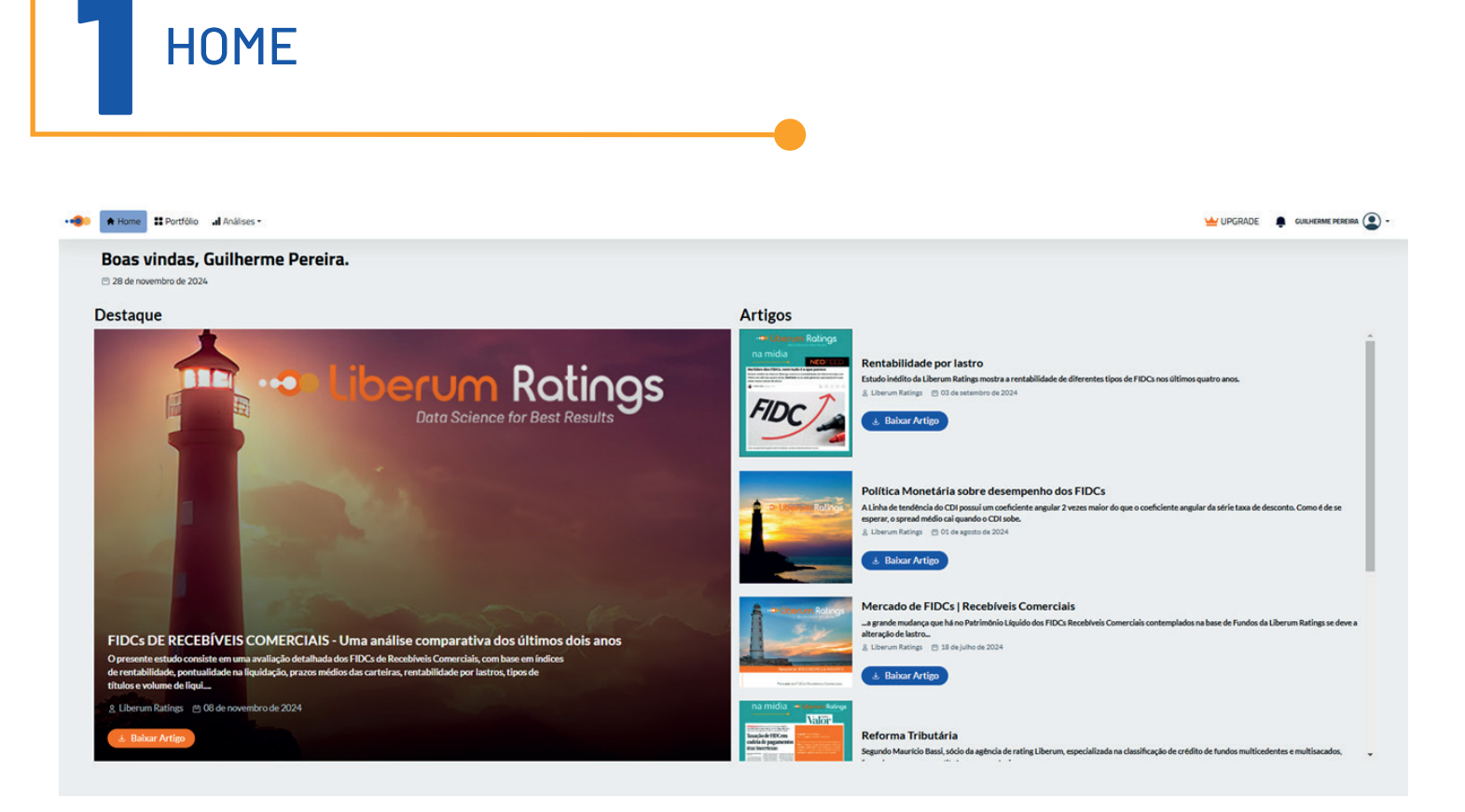

A aba Home é o seu ponto de partida na Liberum Science. Aqui, você encontrará artigos exclusivos sobre o mercado de FIDCs, elaborados por nossos analistas para entregar insights estratégicos e atualizados.

- Indicadores essenciais: Acompanhamento dos principais indicadores da plataforma, com destaque para os pontos de atenção mais relevantes do mês, baseados nas movimentações do mercado.
- Análises detalhadas: Recortes de reportagens e análises aplicadas a temas específicos do mercado de Fundos de Direitos Creditórios, enriquecidos pelos dados precisos e confiáveis da Liberum Science.

Com a aba Home, você estará sempre um passo à frente, contando com novidades, conteúdos relevantes e informação estratégica.

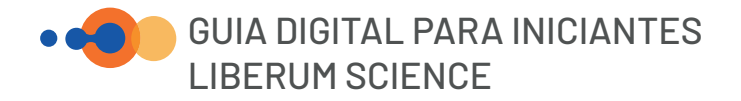

|                    | ÓLIO |                  |     |                    |     |   |
|--------------------|------|------------------|-----|--------------------|-----|---|
| Adicionar fundo    |      |                  | •   |                    |     | × |
| Filtrar por Lastro |      | Filtrar por Cota |     | Filtrar por Rating |     |   |
| Todos              | x ~  | Todos            | × ~ | Todos              | x ~ |   |

### 1. Adicione um Fundo

Buscar fundo

Na tela principal, clique no botão "Adicionar Fundo". Utilize os filtros disponíveis para localizar exatamente o que você procura:

- Filtro por Lastro: Escolha o tipo de ativo que lastreia o fundo.
- Filtro por Cota: Selecione entre cotas sênior ou mezanino.
- Filtro por Rating: Encontre fundos de acordo com a classificação de risco.
- Busca direta: Digite o nome do fundo para acesso rápido.

Dica: Utilize os filtros combinados para uma análise mais específica e assertiva.

### 2. Explore as Informações do Fundo

Após adicionar o fundo, os dados estarão organizados em quatro seções principais:

Detalhes da Cota Ao selecionar a cota desejada, as seguintes informações irão aparecer: Rating e características da cota (Data de emissão, remuneração alvo em caso de sênior e mezanino, subordinação mínimo no regulamento, entre outras informações).

As informações disponibilizadas são aquelas que a Liberum Ratings faz a classificação de risco.

| Detalhes da Cota                                      | 🗏 Características e Partes Envolvidas do Ativo   | 🖹 Lista de Publicações | 鑫 CVM     |                               |                                |                |                                 |          |  |
|-------------------------------------------------------|--------------------------------------------------|------------------------|-----------|-------------------------------|--------------------------------|----------------|---------------------------------|----------|--|
| Selecione as cotas que de<br>Senior Mezanin<br>Senior | seja analisar<br>o Subordinada                   |                        |           |                               |                                |                |                                 |          |  |
| Rating Longo prazo                                    |                                                  | Rating Curto prazo     |           |                               | Características da Cota        |                |                                 |          |  |
|                                                       |                                                  |                        |           |                               | Data de Emissão                |                | *                               |          |  |
| BB- (FE)√                                             | CP4 (FE)√                                        |                        | CP4 (FE)~ |                               | CP4 (FE)√                      |                | Valor Unitário de Emissão (R\$) | 1.000,00 |  |
| Confirmação de Rating                                 |                                                  | Confirmação de Rating  |           |                               | Quantidade de Cotas na Emissão |                |                                 |          |  |
| Histórico de Classifi                                 | cações                                           |                        |           |                               | Valor Global da Emissão        |                |                                 |          |  |
|                                                       |                                                  |                        |           |                               | Remuneração Alvo               | CDI + 4,5% a.a |                                 |          |  |
| Longo prazo C                                         | urto prazo                                       |                        |           |                               | Amortização / Resgate          | D+30           |                                 |          |  |
| Confirmação de Ratin                                  | nfirmação de Rating BB-(FE) - 22/08/2024 Estável |                        | ^         | Subordinação Mínima (% do PL) | 25%                            |                |                                 |          |  |
| Confirmação de Ratin                                  | g BB-(FE) - 16/06/2024                           |                        | Estävel   |                               |                                |                | *                               |          |  |
| Atribuição de Rating B                                | 8-(FE) - 02/04/2024                              |                        | Estivel   |                               |                                |                |                                 |          |  |

→ Essas informações são fundamentais para entender a qualidade e segurança do ativo.

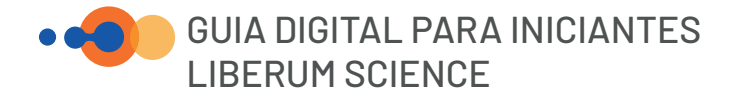

## partes envolvidas do ativo

Características e 

Vizualize informações do fundo como nome, CNPJ, data de registro, condomínio e modalidade do fundo. Além de características do regulamento como concentração máxima em um único cedente/sacado, principais ativos.

| <ul> <li>Análises ▼ ■ Administra</li> <li>Betalhes da Cota</li> <li>E Características e Partes En</li> </ul> | ativo • 📫                                                                                                    |
|----------------------------------------------------------------------------------------------------|----------------------------------------------------------------------------------------------------|
|                                                                                                    |                                                                                                    |
| Emitente                                                                                                    |                                                                                                    |
| CNPJ                                                                                                    |                                                                                                    |
| Data de Registro                                                                                             | 24/07/2015                                                                                                    |
| Condomínio                                                                                                   | Aberto                                                                                                    |
| Fundo Exclusivo                                                                                              | Não                                                                                                    |
| Prazo de Funcionamento                                                                                       | Indeterminado                                                                                                    |
| Principais Ativos                                                                                            | Direitos creditórios representados por duplicatas, cheques, CCBs (cédulas de crédito bancário), contratos de prestação de serviços, contratos<br>diversos e NCCs (notas de crédito comercial). |
| Taxa Mínima de Cessão                                                                                        | 200% do CDI                                                                                                    |
| Concentração Maior Cedente                                                                                   | Se PL < R\$ 50 milhões, atě 12% do PL; se PL > R\$ 50 milhões, atě 10% do PL                                                                                                    |
| Concentração 5 Maiores Cedentes                                                                              | Se PL < R\$ 50 milhões, até 35% do PL; se PL > R\$ 50 milhões, até 30% do PL                                                                                                    |
| Concentração 10 Maiores Cedentes                                                                             |                                                                                                    |
| Concentração Maior Sacado                                                                                    | 6% do PL, com exceção ao ATACADAO S/A, que poderá atingir até 10% do PL                                                                                                    |
| Concentração 5 Maiores Sacados                                                                               |                                                                                                    |
| Concentração 10 Malores Sacados                                                                              | Se PL < R\$ 50 milhões, até 30% do PL se PL > R\$ 50 milhões, até 25% do PL                                                                                                    |

### → Aqui você obtém uma visão completa da estrutura do fundo.

## Lista de publicações

→ Acesse os relatórios de rating do fundo e suas cotas, contendo informações como: fundamentação da classificação de risco, desempenho trimestral, vetores de rating e lâminas.

| 🖾 Detalhes da Cota    | Características e Partes Envolvidas do Ativo | 🖹 Lista de Publicações 🖄 CVM |                                   |                              |
|-----------------------|----------------------------------------------|------------------------------|-----------------------------------|------------------------------|
| Período de Referência | Data                                         | Tipo de Ação                 | Cotas                             | Ações                        |
| Segundo trimestre     | 24/10/2024                                   | Monitoramento                | Mezanino 1, Senior 1, Subordinada | News Release     P Relatório |
| Primeiro trimestre    | 10/05/2024                                   | Monitoramento                | Subordinada, Mezanino 1, Senior 1 | News Release     Relatório   |
| Quarto trimestre      | 01/02/2024                                   | Monitoramento                | Senior 1, Subordinada, Mezanino 1 | News Release     P Relatório |
| Terceiro trimestre    | 27/11/2023                                   | Monitoramento                | Senior 1, Subordinada, Mezanino 1 | News Release     P Relatório |
| Segundo trimestre     | 19/09/2023                                   | Monitoramento                | Subordinada, Mezanino 1, Senior 1 | News Release     Relatório   |
| Segundo trimestre     | 07/06/2023                                   | Atribuição                   | Senior 1, Mezanino 1, Subordinada | News Release     Relatório   |

→ Use esses relatórios para acompanhar a performance do fundo ao longo do tempo.

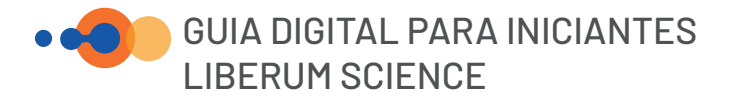

### CVM

• Acesse documentos do fundo que são publicados no portal da CVM como: assembleia de cotistas, informe mensal e regulamento atualizado.

| 🖾 Detalhes da Cota  | ≅ Características e Partes Envolvidas do Ativo 🚯 Lista de Publicações 🖉 🖄 CVM |            |                         |
|---------------------|-------------------------------------------------------------------------------|------------|-------------------------|
|                     |                                                                               |            |                         |
| Categoria           | Тіро                                                                          | Data       | Ações                   |
| Informes Periódicos | Informe Trimestral                                                            | 18/11/2024 | © 7                     |
| Informes Periódicos | Informe Mensal Estruturado                                                    | 07/11/2024 | <ul> <li>● ₹</li> </ul> |
| Informes Periódicos | Informe Mensal Estruturado                                                    | 07/10/2024 |                         |
| Informes Periódicos | Informe Mensal Estruturado                                                    | 09/09/2024 | <ul> <li>♦</li> </ul>   |
| Informes Periódicos | Informe Trimestral                                                            | 15/08/2024 | <ul> <li>● ₹</li> </ul> |
| Informes Periódicos | Informe Mensal Estruturado                                                    | 06/08/2024 | <ul><li>آ</li></ul>     |
| Regulamento         |                                                                               | 29/07/2024 | © 7                     |
| Assembleia          | AGE                                                                           | 29/07/2024 | <ul> <li>● ₹</li> </ul> |
| Informes Periódicos | Informe Mensal Estruturado                                                    | 08/07/2024 | <ul> <li>● ↓</li> </ul> |
| Informes Periódicos | Informe Trimestral                                                            | 03/07/2024 |                         |
| Relatórios          | Relatório de Agência de Rating                                                | 02/07/2024 | <u>ه</u>                |
| Informes Periódicos | Informe Mensal Estruturado                                                    | 13/06/2024 | © ₹                     |
| Informes Periódicos | Informe Trimestral                                                            | 15/05/2024 | <ul> <li>● ₹</li> </ul> |
| Informes Periódicos | Informe Mensal Estruturado                                                    | 08/05/2024 | <ul> <li>● ₹</li> </ul> |
| Informes Periódicos | Informe Mensal Estruturado                                                    | 08/04/2024 | <ul> <li>● ₹</li> </ul> |
| Informes Periódicos | Informe Mensal Estruturado                                                    | 21/03/2024 | <ul> <li>● ∓</li> </ul> |
| Informes Periódicos | Informe Mensal Estruturado                                                    | 08/03/2024 | © ₹                     |

→ Garanta que todas as informações estejam sempre em conformidade com as normas.

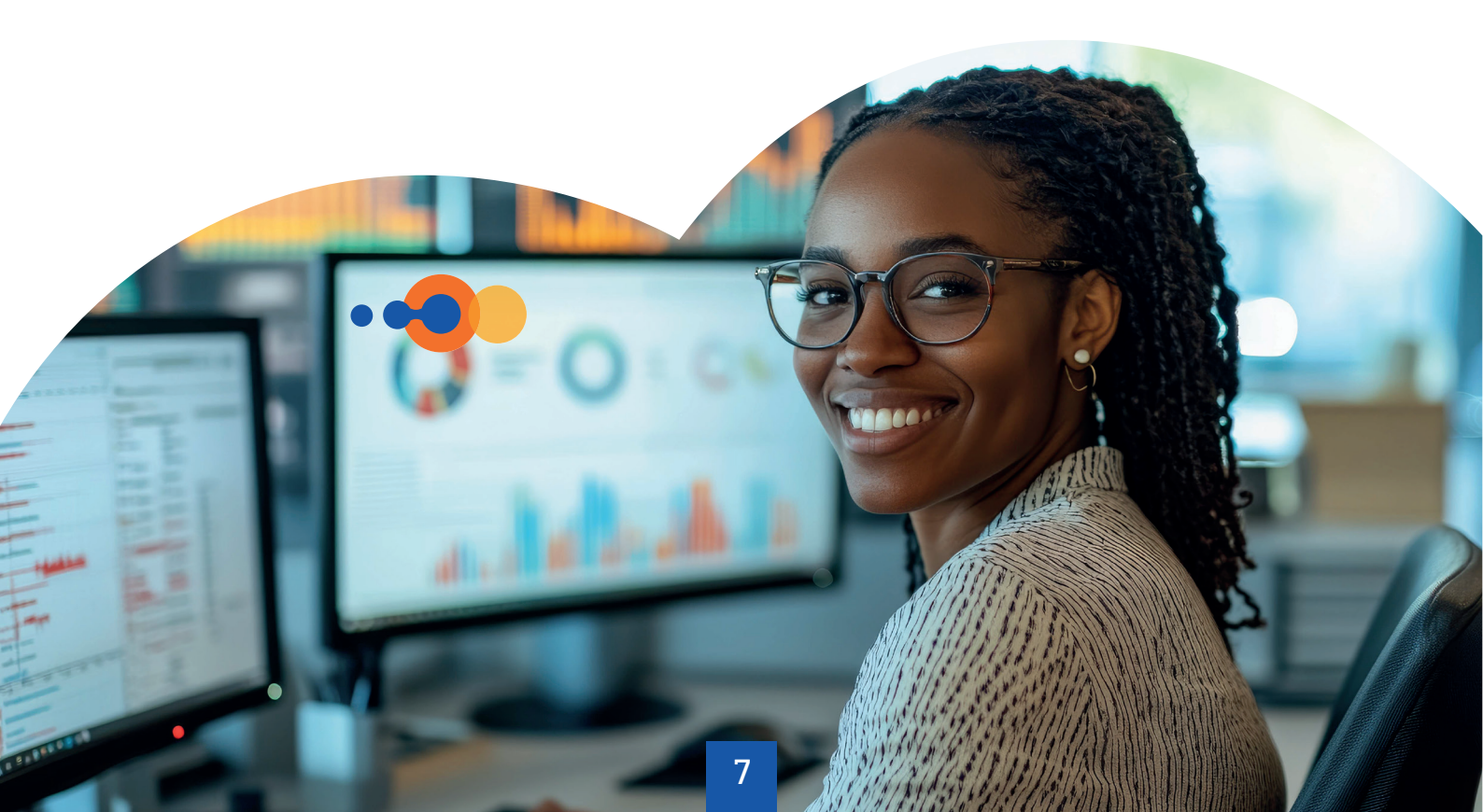

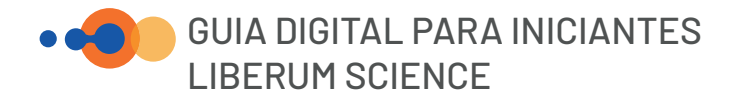

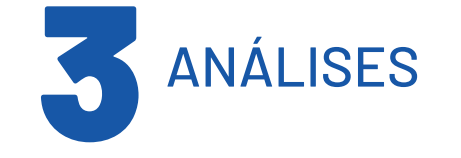

Na aba Análises, você pode aprofundar suas avaliações comparativas e estratégicas. Siga o passo a passo para utilizar essa funcionalidade de maneira eficiente:

| Grupos de indicadores | Médias 🛈                | Período*         |
|-----------------------|-------------------------|------------------|
| Sobre a Carteira v    | Recebíveis Comerciais ~ | Últimos 12 meses |

 Use esses dados para identificar tendências e comparar o desempenho entre fundos de diferentes categorias.

### 1. Escolha os Fundos para Análise

Adicione até 5 fundos que deseja comparar.

A plataforma também exibe a média de todos os fundos com o mesmo lastro, facilitando uma análise mais abrangente.

### 2. Explore os Indicadores de Análise

Os indicadores são separados em 4 grupos principais, permitindo uma visão completa e precisa:

- Sobre a Carteira: Indicadores gerais da composição do fundo.
- Liquidação/Giro de Carteira: Acompanhe a movimentação e rotatividade dos ativos.
- Inadimplência: Dados claros sobre riscos e atrasos de pagamentos.
- Desempenho: Informações estratégicas sobre a performance ao longo do tempo.

## 3. Defina o Período de Análise

Escolha o período que melhor atende à sua necessidade:

12 meses, 24 meses, 36 meses ou personalizado.

**Dica:** Ajuste o período de acordo com suas metas e aprofunde a análise em fundos específicos ou comparativos.

### 4. Avalie as Médias

Compare os indicadores específicos com as médias de: Consignado Público Consignado Privado FGTS Home/Car Equity Monocedente Monosacado Precatório e Recebíveis Comerciais

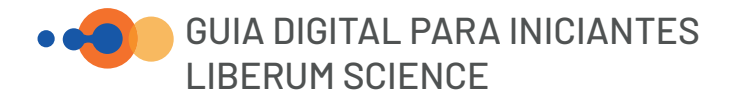

Na aba Indicadores, você pode analisar informações essenciais dos fundos de forma visual e interativa, com gráficos que facilitam a tomada de decisão. A seguir, veja como navegar por cada funcionalidade:

## • SOBRE A CARTEIRA

Patrimônio Líquido

- Utilize o gráfico comparativo para visualizar o Patrimônio Líquido (PL) dos fundos selecionados.
- A linha de tendência permite acompanhar a evolução ao longo do tempo, oferecendo uma análise

Subordinações → Senior e Mezanino, podendo selecionar qual cota deseja ver junto com a média do lastro. Passando o mouse em cima do gráfico, você consegue ver qual a subordinação da cota e qual a subordinação mínima por regulamento.

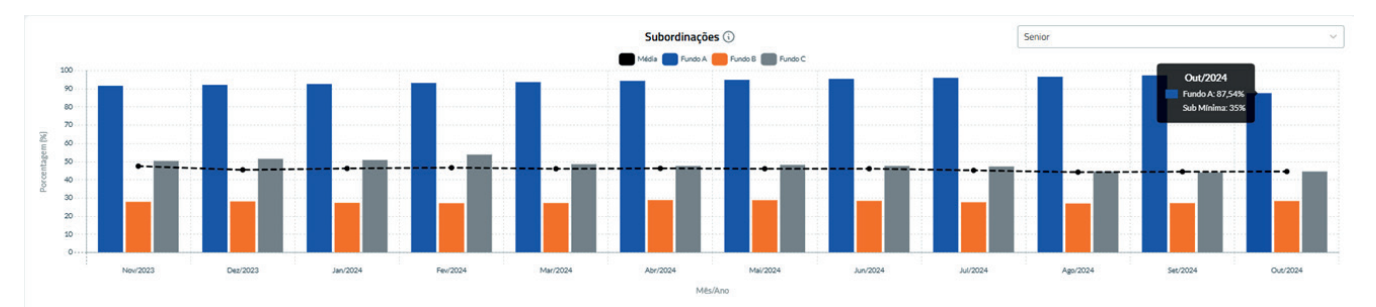

Dica: Use essa análise para identificar a segurança das cotas em relação ao risco de perdas.

## • GUIA DIGITAL PARA INICIANTES LIBERUM SCIENCE

## Composição da Carteira

Vizualize quais títulos compõe a carteira por valor (R\$) ou percentagem. Passando o mouse em cima do gráfico você consegue ver o valor (R\$) ou porcentagem por tipo de título. Além disso, você consegue selecionar quais títulos deseja ver.

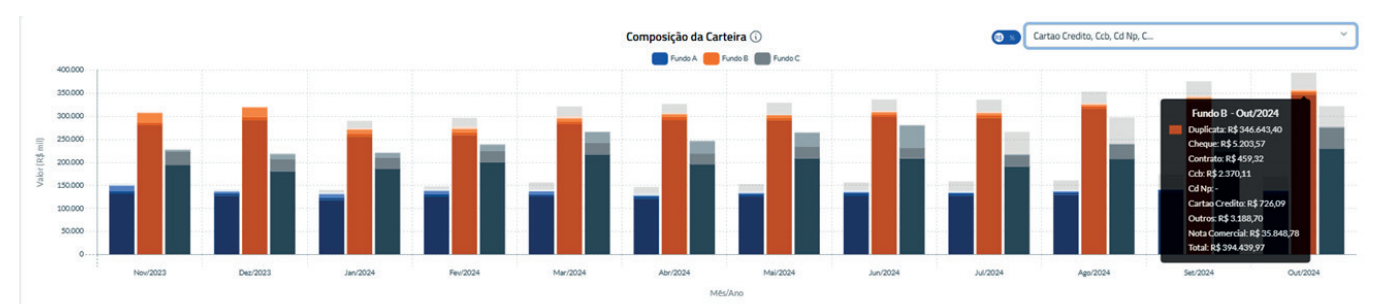

**Dica:** Utilize os filtros para selecionar os tipos de títulos que deseja visualizar, tornando sua análise mais específica.

Concentração → Nesses gráficos, você consegue ver em porcentagem as concentrações de cedente e sacado. Podendo selecionar qual concentração deseja ver, pode ser desde o maior cedente/sacado até a porcentagem que os 20 maiores cedente/sacado representam:

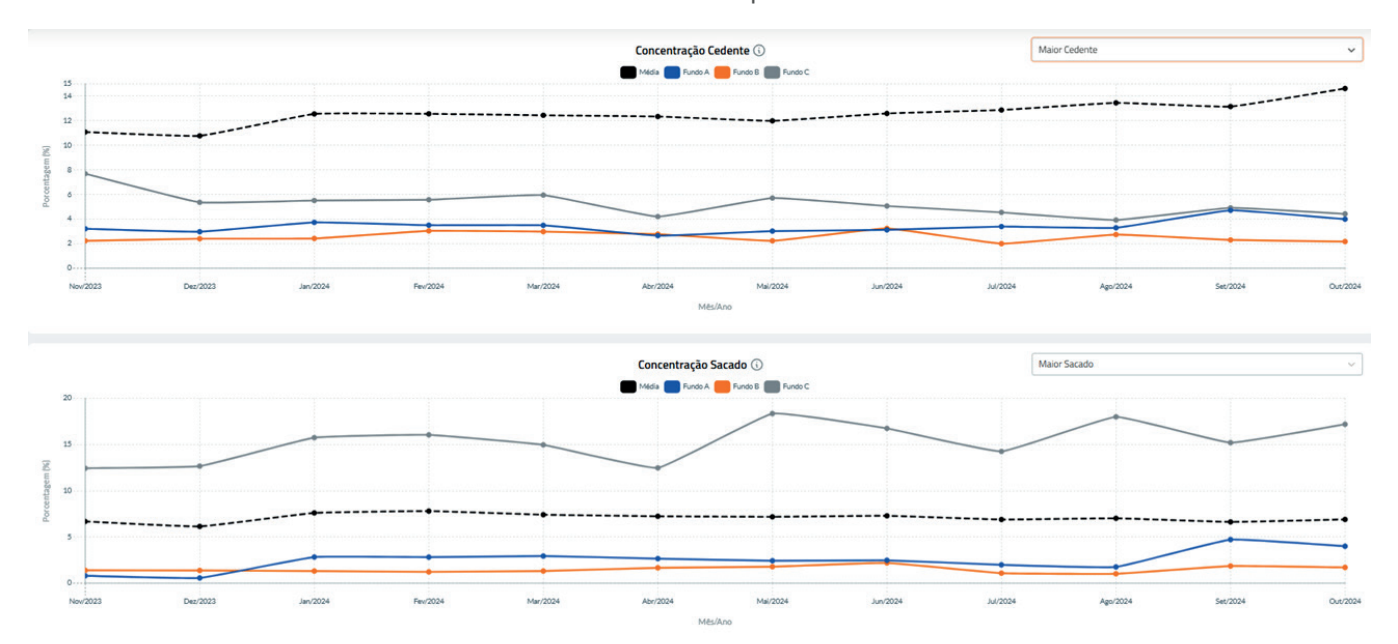

**Dica:** Compare os níveis de concentração para avaliar o risco de dependência excessiva de um único participante.

## • GUIA DIGITAL PARA INICIANTES LIBERUM SCIENCE

## Concentração Cedente/Sacado pelo PL da Cota Júnior

Avalie a concetração das operações do fundo, em termos de cedentes/sacados, como percentual do PL da cota Subordinada Junior. Você pode analisar a concentração do maior cedente/sacado até os 20 maiores cedentes/sacados.

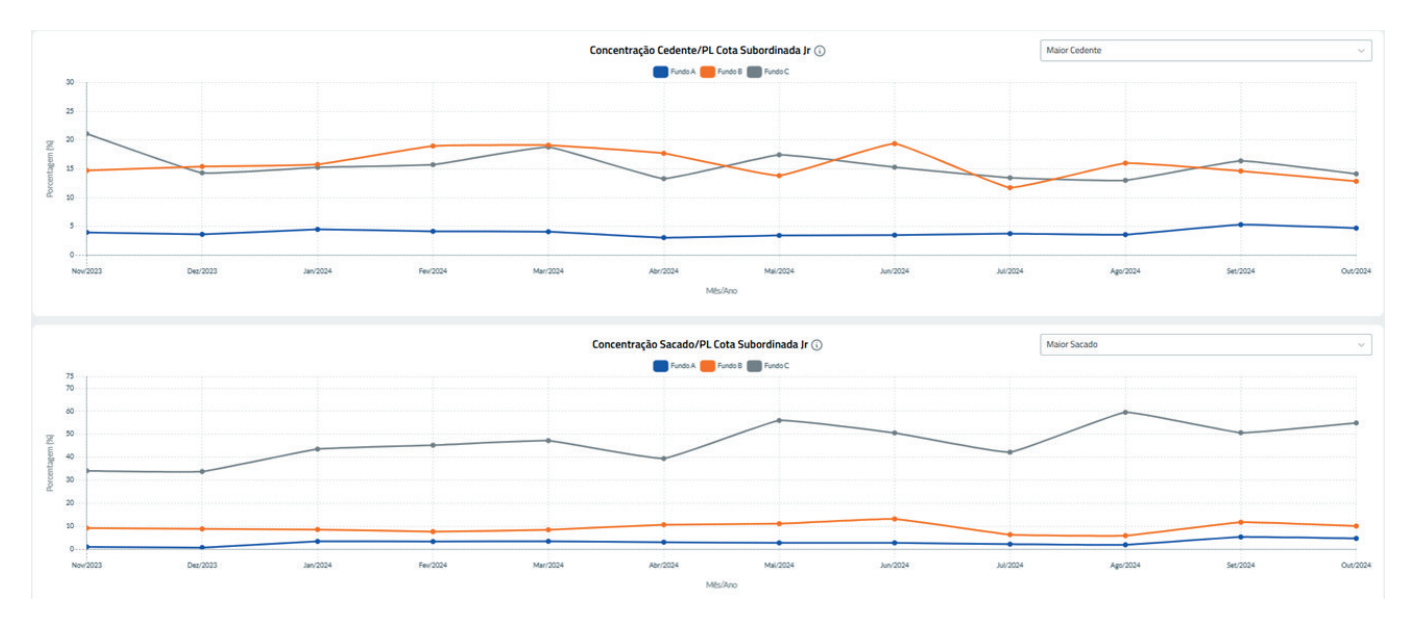

Use esse indicador para entender a dependência do fundo em relação a participantes específicos.

Porcentagem de → Visualize o percentual de alocação da carteira, já descontado o PDD alocação do PL (Provisão para Devedores Duvidosos). + PDD

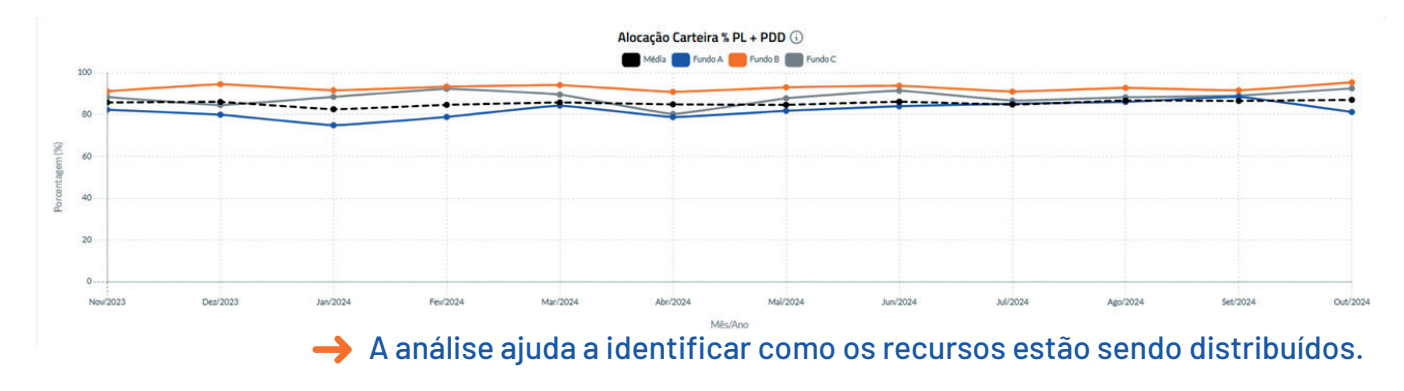

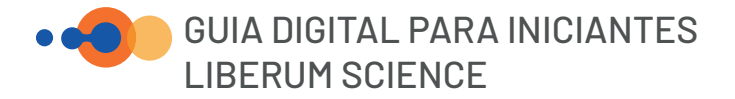

Número de → Veja a quantidade de cedentes/sacados em que o fundo opera, Cedentes/Sacados agrupados pela raiz do CNPJ.

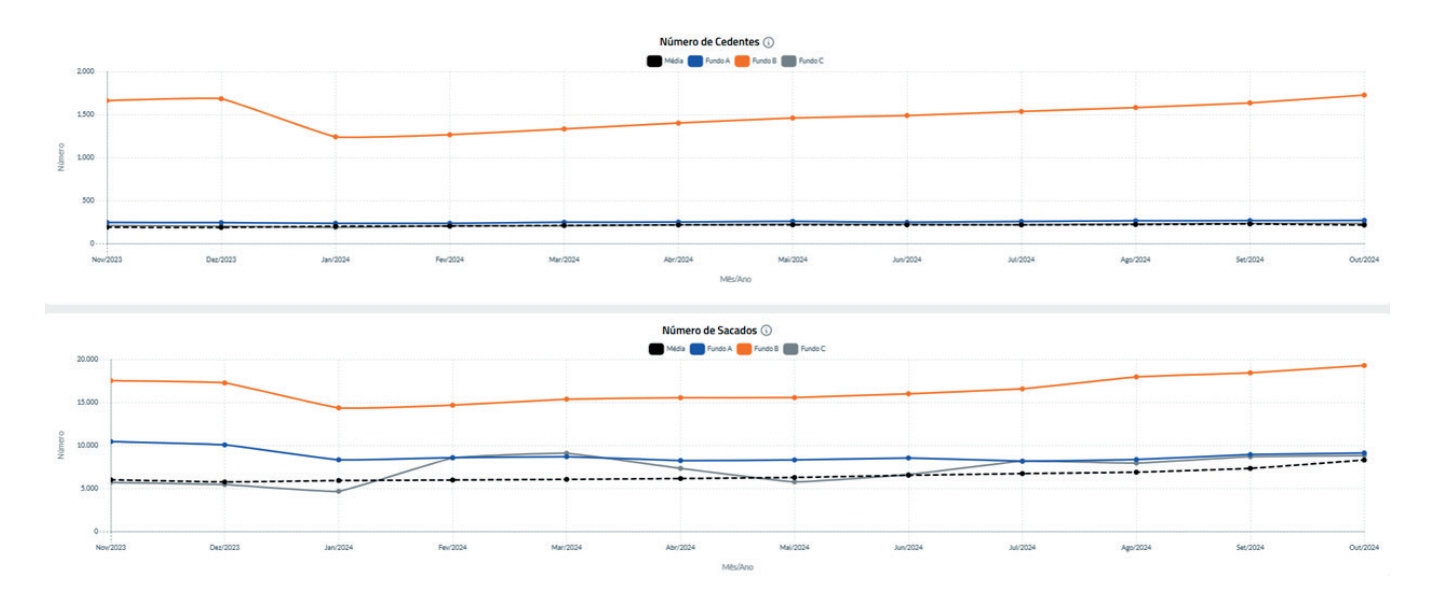

-> Utilize os gráficos interativos para identificar a diversificação da carteira

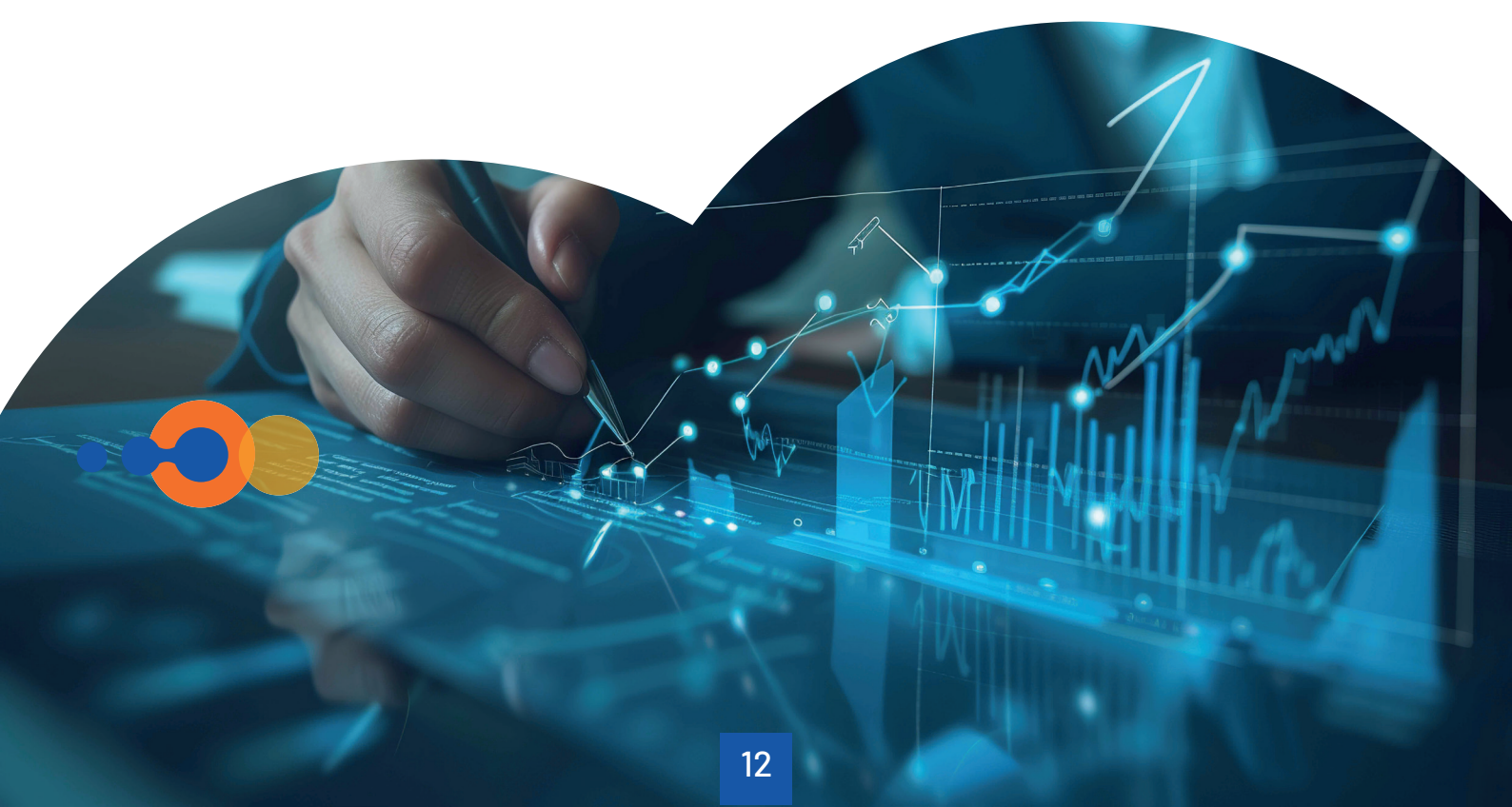

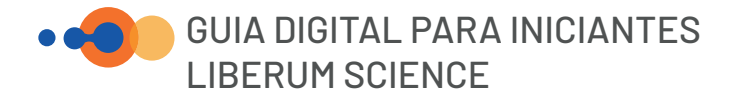

## • LIQUIDAÇÃO / GIRO CARTEIRA

Prazo Médio → Observe o prazo médio de vencimento em dias, das operações
 Carteira realizadas pelo fundo.

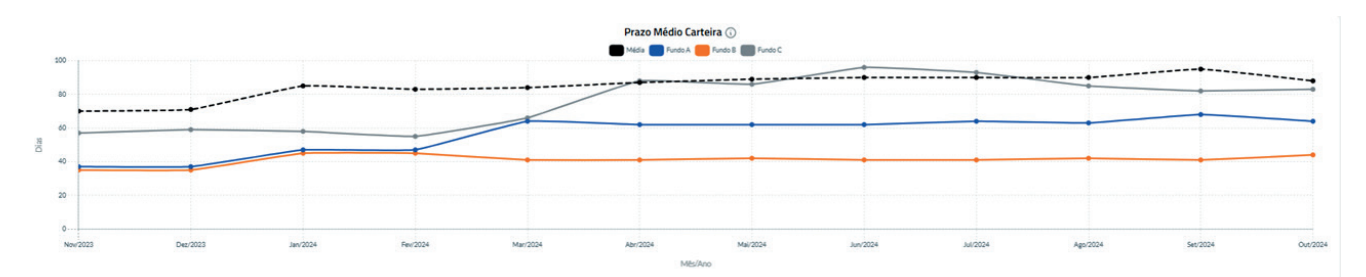

Analise o volume liquidado no mês em relação ao volume total da carteira.

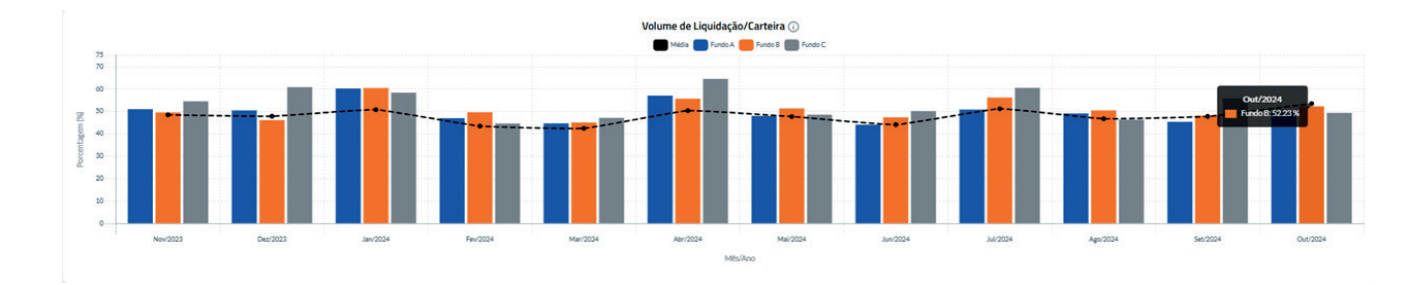

Liquidação por → Ocorrência

Volume

Carteira

Liquidação

Identifique a medida de como as liquidações do fundo costumam ocorrer, se via liquidação normal (boletos), depósitos, recompras ou outros tipos. Disponível em percentual e volume (R\$).

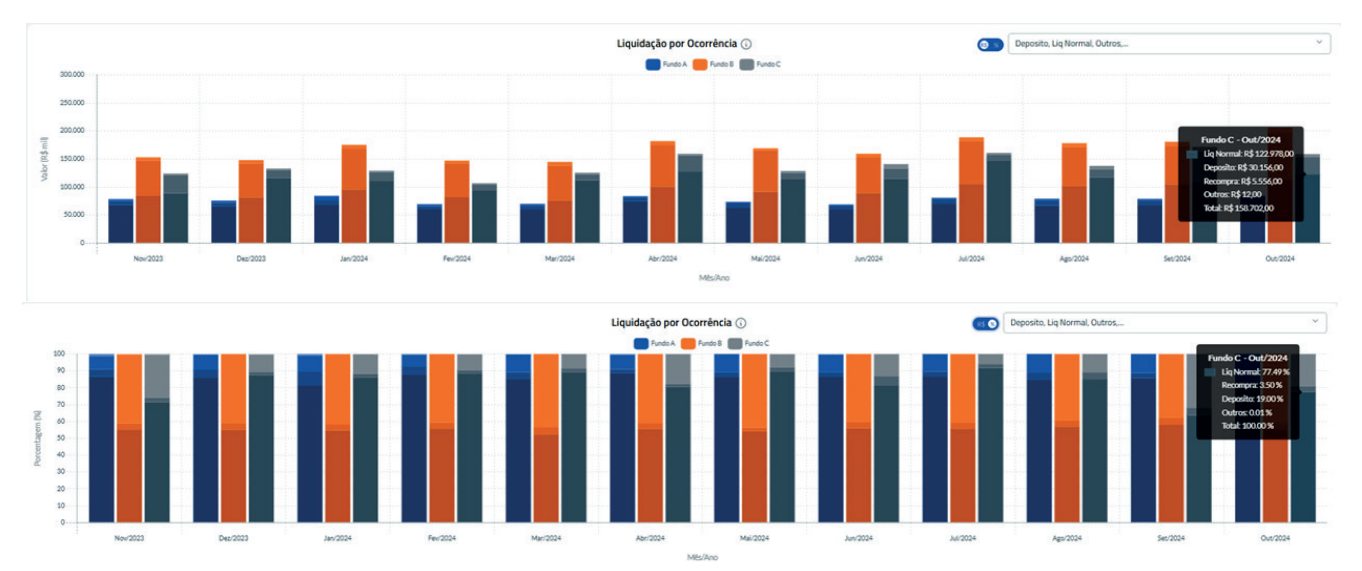

Dica: Utilize esses dados para avaliar a liquidez e eficiência operacional do fundo

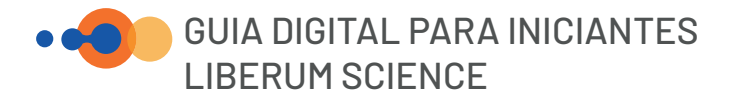

 Índice de liquidez →
 D+3
 Acompanhe a pontualidade da liquidação, considerando o que é pago antecipado e pontualmente. Considera-se como pontual o que é liquidado em até 3 dias após a data de vencimento.

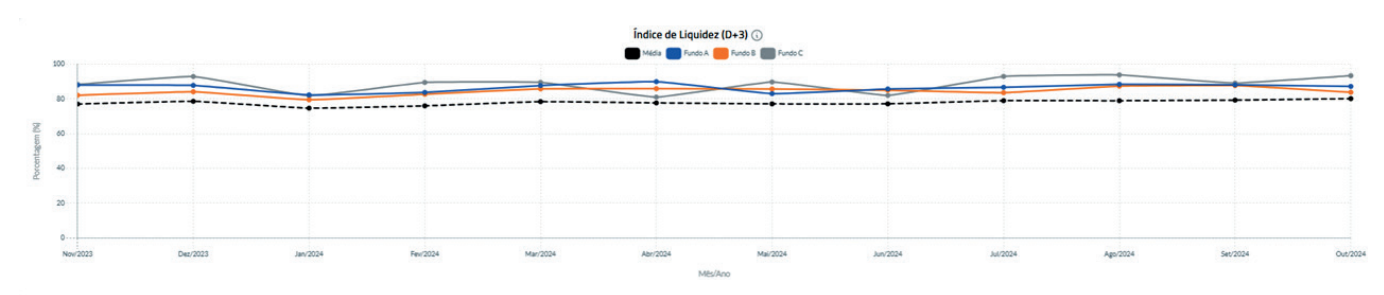

→ Use essa métrica para entender o comportamento de pagamento dos ativos.

Prazo médio liquidação em atraso

Observe o prazo médio em dias, no qual os títulos vencidos e devidos ao fundo foram pagos.

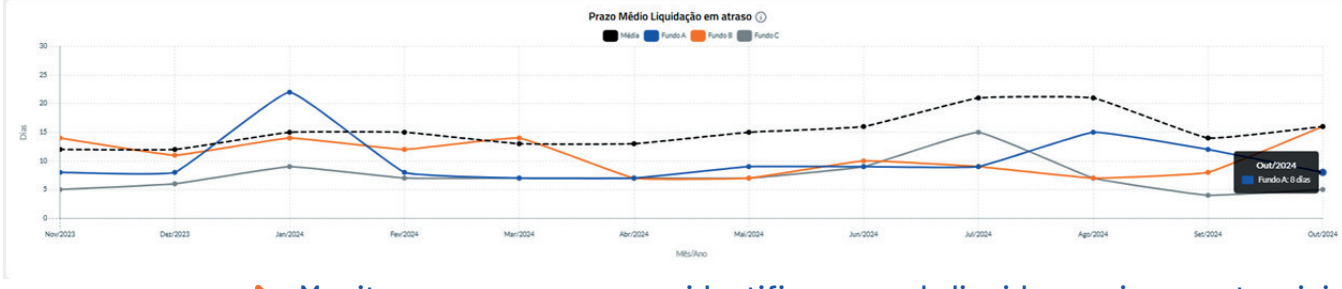

Monitore esses prazos para identificar gaps de liquidez ou riscos potenciais.

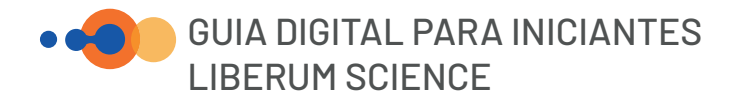

## INADIMPLÊNCIA

**Vencido líquido**  $\rightarrow$  Toda parcela da carteira do fundo que está vencida e ainda não provisionada, em relação ao Patrimônio Líquido (PL)

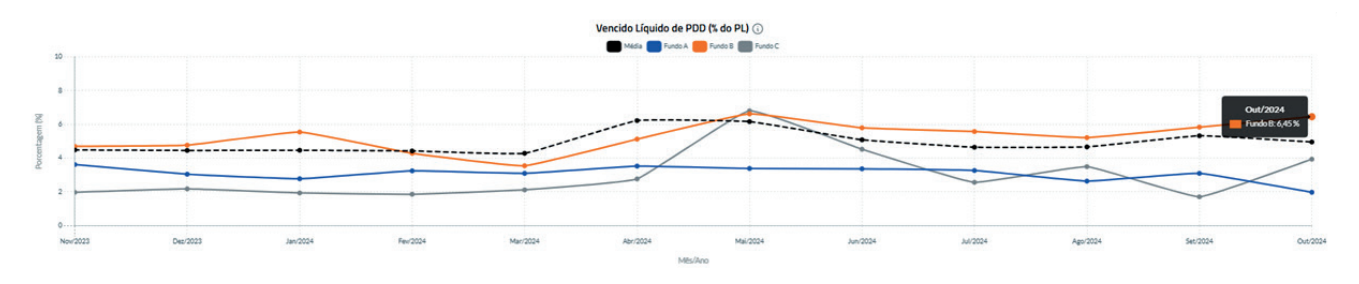

Vencidos liq. de PDD por faixas  A parcela da carteia do fundo que está vencida e ainda não provisionada. Separado por faixas de vencido (acima de 30, 60, 90 e 120 dias), em relação ao Patrimônio Líquido (PL)

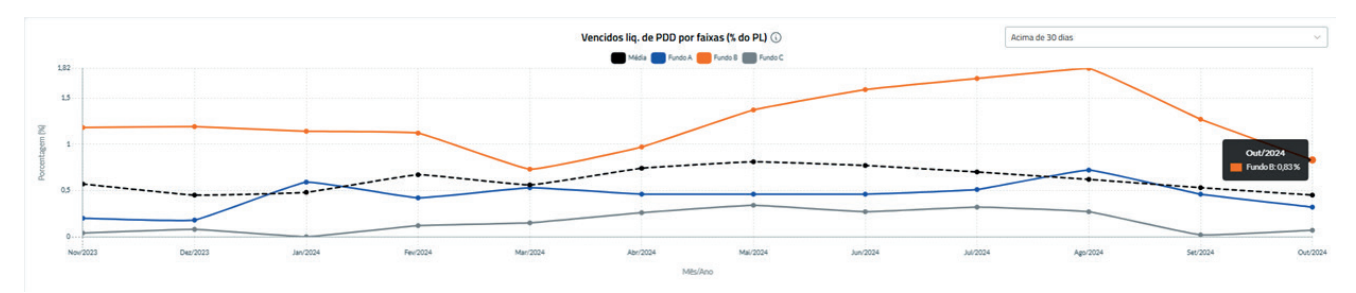

Vencido liq. PDD → Soma-se ao vencidos não provisionados as parcelas em aberto dos sacados (devedores) que deixaram de quitar a parcela atual. Sacado

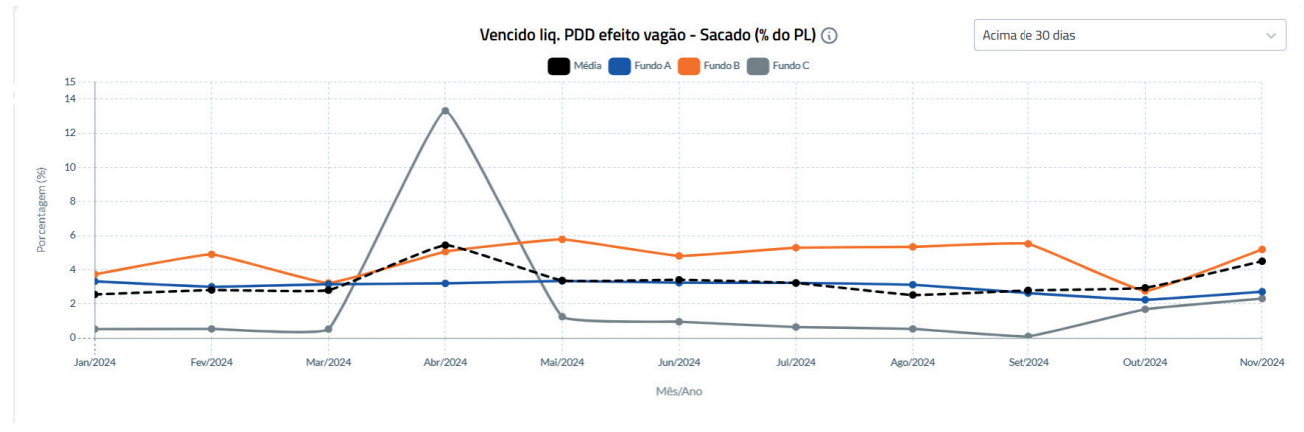

> Esses indicadores permitem acompanhar e gerenciar riscos de inadimplência.

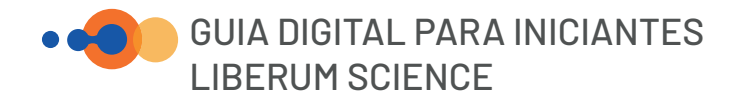

## • DESEMPENHO

Rentabilidade → Veja a rentabilidade mensal da cota subordinada do Fundo. Valor informado pela Administradora

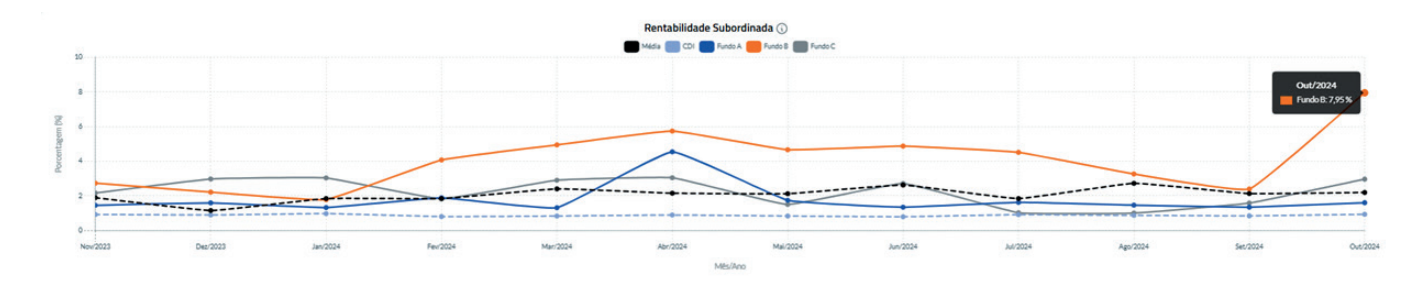

## Rentabilidade Subordinada Acumulada

 $\rightarrow$ 

Observe a rentabilidade acumulada pela cota subordinada do Fundo ao longo do período selecionado.

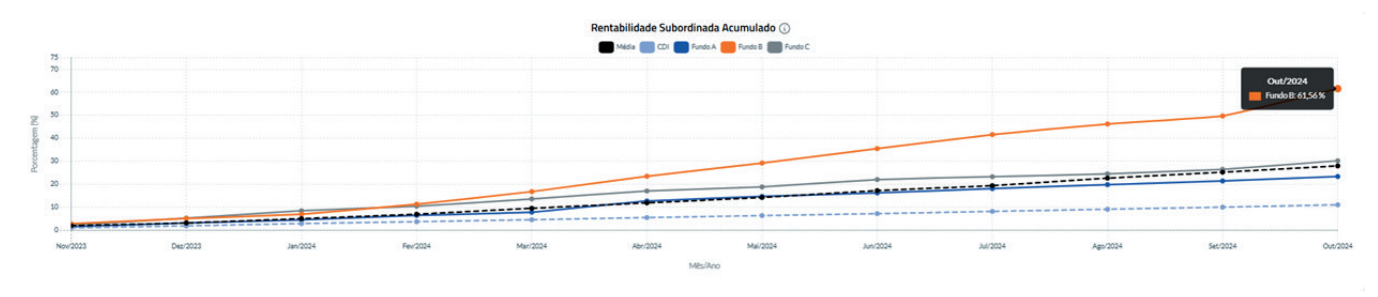

**Resgate de**  $\rightarrow$  Identifique o valor que é resgatado de cota subordinada júnior por mês. **Subordinada** 

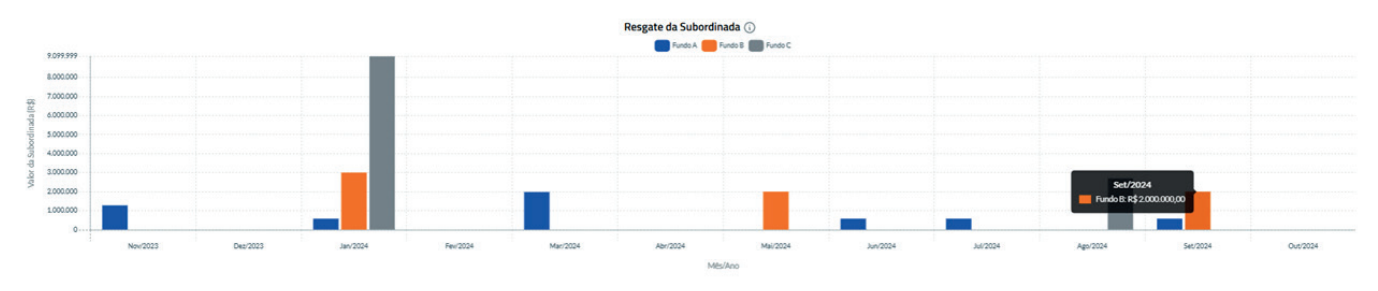

Resultado Subordinada → Analise o resultado mensal da cota subordinada desconsiderando os efeitos de resgates. "Valor calculado pela Liberum Ratings".

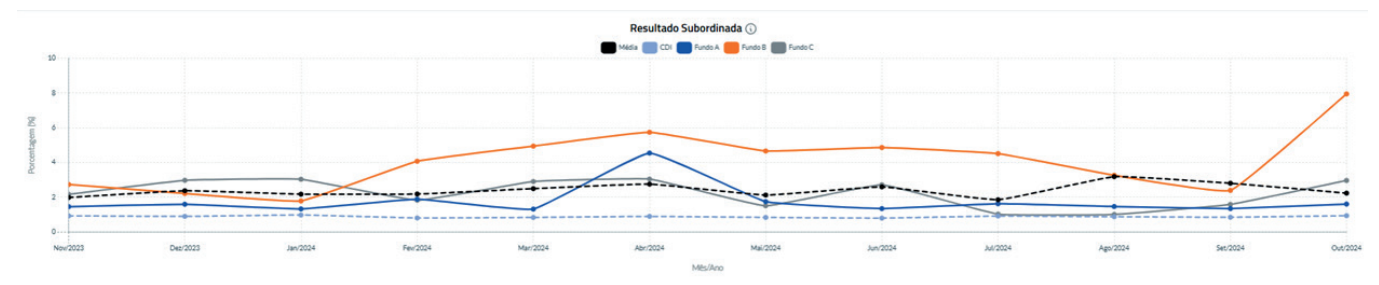

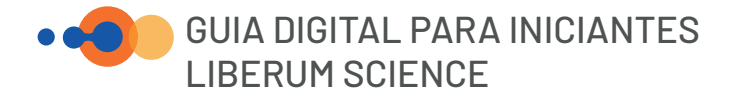

## Resultado Subordinada Acumulado

• Veja o resultado acumulado da cota subordinada desconsiderando os efeitos de resgate.

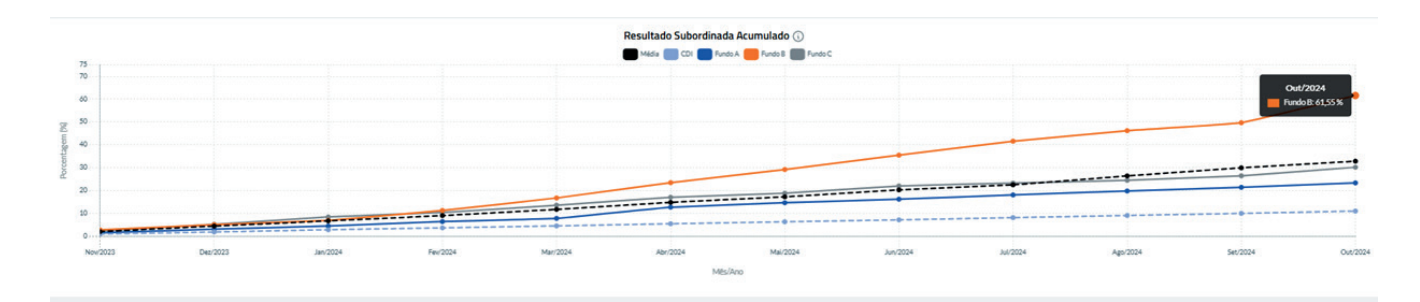

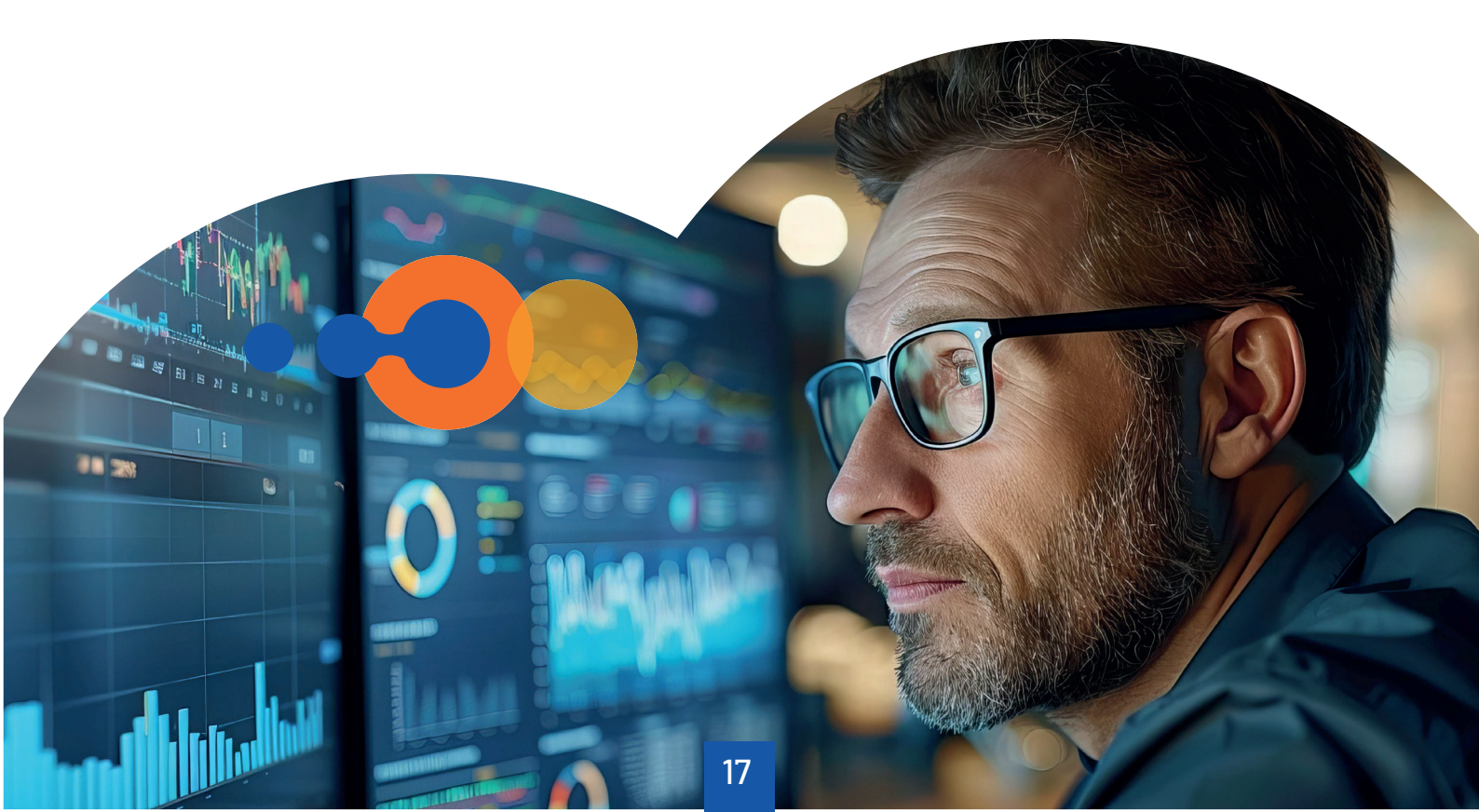

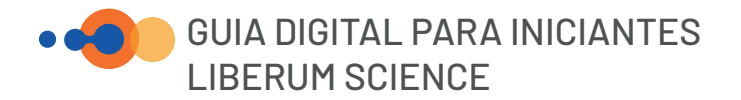

## CARTEIRA DE ANÁLISES

Nessa aba você consegue criar grupos de fundos que deseja ver de maneira rápida na hora que entrar na parte de Analisar Fundos, como por exemplo, uma carteira de recebíveis comerciais que você tem como parâmetro de mercado.

Podendo ser também por fundos de uma mesma gestora ou administradora, ou qualquer motivo que você ache plausível comparar esses fundos.

| aiteiras de Alla             | llises                       |                              |                              |                              | Char Novo Grup |
|------------------------------|------------------------------|------------------------------|------------------------------|------------------------------|----------------|
| Ilíquido / Special Situa     | ation                        |                              |                              |                              | * 0 1          |
| Iliquido / Special Situation | iliquido / Special Situation | Ilíquido / Special Situation | Ilíquido / Special Situation | Iliquido / Special Situation |                |
| Consignado Privado           |                              |                              |                              |                              | ☆ / (          |
| Consignado Privado           | Consignado Privado           | Consignado Privado           | Consignado Privado           | Consignado Privado           |                |
|                              |                              |                              |                              |                              | A 0 1          |

## • MÉDIA POR LASTRO

Nessa parte você consegue comparar as médias dos lastros, nos mesmos indicadores da aba de analisar fundos.

- 1) Consignado Público;
- 2) Consignado Privado;
- 3) FGTS;
- 4) Monocedente;
- 5) Monosacado;
- 6) Recebíveis comerciais.

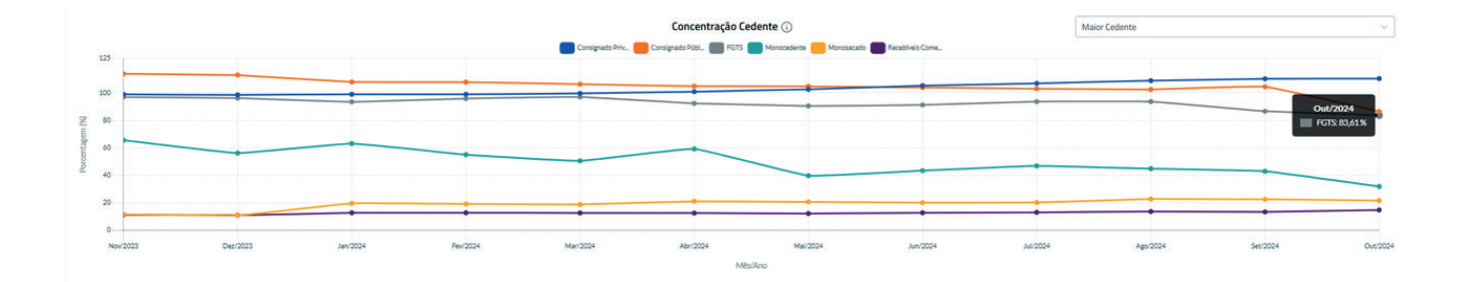

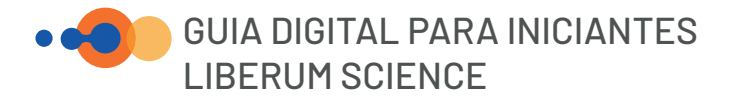

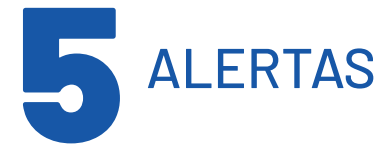

Na parte superior direita da tela existe o símbolo de sino, onde ficam as notificações ou alertas, você consegue filtrar e configurar (clicando no botão de configurar). Esses alertas podem ser personalizados no Plano Premium.

| Notificações |              | × |
|--------------|--------------|---|
| Filtrar v    | ¢ Configurar |   |

Clicando em configurar você abrirá a página de alertas, onde conseguirá personalizar os alertas de acordo com os parâmetros que desejar.

Na página de configuração, você pode ativar ou desativar os alertas e definir parâmetros conforme sua necessidade. Abaixo estão os principais tipos de alerta disponíveis:

## Atualização de Rating

 Nessa aba você consegue ativar/desativar os alertas sobre atualização de ratings dos fundos que você deseja acompanhar.

| Rualização de Rating                    | Atualização de Rating                                                                                                   |                              |
|-----------------------------------------|----------------------------------------------------------------------------------------------------|------------------------------|
| lertas Regulamentares                   |                                                                                                    |                              |
| esultado negativo da cota<br>ubordinada | E-mail Ativas                                                                                                    |                              |
| compra                                  | Potencialize sua experiêncial Receba notificações via e-mail sempre que houver atualizações nos fundos da sua carteira. |                              |
| sgate/Amortização Cota<br>bordinada Ir. |                                                                                                    |                              |
| cido líquido de PDO Acima de 60         | Selecione abaixo os fundos que você deseja receber notificações de atualizações de relatórios.                          |                              |
| zo médio                                | Filtrar por lastro                                                                                                    |                              |
| K.                                      | Selecionar v Pesquise pelo nome do fundo                                                                                |                              |
|                                         | ação Fundo                                                                                                    | Lastro                       |
|                                         | Desmarcar todos                                                                                                    |                              |
|                                         | 0                                                                                                    | FIC FIDC                     |
|                                         |                                                                                                    | Receblueis Comerciais        |
|                                         |                                                                                                    | Recebiveis Comerciais        |
|                                         | a                                                                                                    | Recebives Comerciais         |
|                                         | •                                                                                                    | Receblueis Comerciais        |
|                                         | 0                                                                                                    | Receblutis Conversiais       |
|                                         | 0                                                                                                    | Iliquido / Special Situation |
|                                         | 0                                                                                                    | Recebives Comerciais         |
|                                         |                                                                                                    | Ilíquido / Special Situation |
|                                         |                                                                                                    | Menurateria                  |

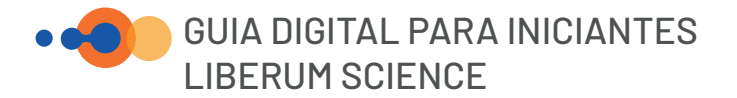

# Alertas $\rightarrow$ Regulamentares

O alerta é acionado para acompanhamento mensal da adequação de alguns indicadores regulamentares dos Fundos de seu interesse. 1. Subordinação mínima das cotas Mezanino e Sênior;

- 2. Concentração do Maior e dos 5 Maiores Cedentes e Sacados;
- 3. Prazo Médio Máximo da Carteira

| Atualização de Rating<br>Alertas Regulamentares<br>Resultado negativo da cota                                                            | Alertas Regulan<br>Alertas que possibilitam acompa                                                                                                    | Nentares<br>nhameto menal da adequação de alguns indicadores regulamentares dos Fundos de seu interesse.                                                                                                    |  |  |  |  |  |
|----------------------------------------------------------------------------------------------------|----------------------------------------------------------------------------------------------------|----------------------------------------------------------------------------------------------------|--|--|--|--|--|
| subordinada<br>Recompria<br>Resignati-//mortitacijio Cota<br>Subordinada Jr.<br>Vencio-liquido de POD Acima de 60<br>decido prazo mildio | Subordinação<br>O alerar é acionado quando a subordinação de qualquer cota atinge um valor abaixo do mínimo regulamentar.<br>E-mall Asses C<br>Potencialize sua experiêncial Receba notificações via e mail sempre que houver abulicações nos fundos da sua carteira. |                                                                                                    |  |  |  |  |  |
| CVM                                                                                                    | Concentração Cedent<br>O alerta é acionado quando as co<br>concentrações ultrapasamo si lir<br>E-mail Atua<br>Potencialize sua                                                                                                    | e/Sacado - maior e 5 maiores<br>noentruições em relição ao maior ceferte ou sacado, bem como as cinco maiores<br>sites regulamentares predefinidos.<br>*  perferincial Receba notificações via e-mail sempre que houver atualizações nos fundos da sua carteira. |  |  |  |  |  |
|                                                                                                    | Prazo Médio Máximo<br>O alerta é acionado se o prazo m<br>E-mall Ativos<br>Potencialize sua                                                                                                    | láo da carteira exceder o máximo repulamentar, caso se aplique.<br>■ ■ ■<br>esperiêncial Receba notificações via e mail sempre que houver atualizações nos fundos da sua carteira.                                                                               |  |  |  |  |  |
|                                                                                                    |                                                                                                    | 0                                                                                                    |  |  |  |  |  |
| Resultado<br>negativo de<br>Cota Jr/Únio                                                                                                 | →<br>ca                                                                                                    | O alerta é acionado quando o desempenho mensal atinge um valor negativo ou há um decréscimo de um mês para o outro.                                                                                                    |  |  |  |  |  |
| Recompra                                                                                                    | <b>→</b>                                                                                                    | O alerta é acionado quando um percentual de liquidação por recompra estiver acima de um limite estabelecido.                                                                                                    |  |  |  |  |  |
| Resgate/<br>Amortizaçã<br>Cota Jr/Úni                                                                                                    | →<br>o<br>ca                                                                                                    | O alerta é acionado quando houver resgate/amortização da cota subordinada jr.                                                                                                    |  |  |  |  |  |
| Vencido liqu<br>de PDD acin<br>de 60 dias                                                                                                | uido 🔶<br>na                                                                                                    | O alerta é acionado quando houver um aumento nos pontos percentuais<br>dos vencidos acima de 60 dias líquido de PDD                                                                                                    |  |  |  |  |  |

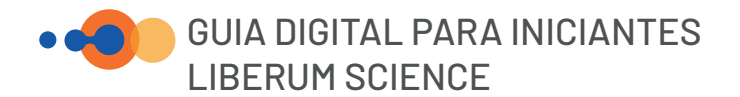

| Prazo Médio | $\rightarrow$ | 0 alerta é | acionado | quando | houver | um | crescimento | no | prazo | médio | da |
|-------------|---------------|------------|----------|--------|--------|----|-------------|----|-------|-------|----|
|             |               | carteira   |          |        |        |    |             |    |       |       |    |

Atualização→0 alerta é acionado sempre que houver atualizações nos fundos da sua<br/>carteira, você será notificado.

Desenquadramento → de Alocação

O alerta é acionado quando há um desenquadramento em alocação do fundo acima de um limite estabelecido, dada pela razão: montante de direitos creditórios (a vencer e vencidos) sobre o patrimônio do fundo.

| Alertas   Desenquadramento                           | Alocação                                                                       |
|------------------------------------------------------|--------------------------------------------------------------------------------|
| O alerta é acionado quando há um desenquadramendo em | alocação                                                                       |
| Escolha um nome para o seu grupo de alertas.         | Escolha os parâmetros para receber alertas. Quando estiver abaixo de (%):* (j) |
| Nome do grupo*                                       | 67                                                                             |
|                                                      |                                                                                |

Você consegue personalizar os parâmetros dos alertas de acordo com a sua análise, por exemplo:

"Quero ter um alerta para quando os fundos x,y,z estiverem com um percentual de recompra acima de 5% e os fundo a,b,c quando estiverem com o percentual de recompra de 3%."

| Atualização de Rating<br>Alertas Regulamentares<br>Resultado negativo da cota | Alertas   Recompra<br>O alerta é acionado quando o percentual de liquidação por recompra estiver acima de um limite estabelecido ou quando a pró | pria variação de recompra, dentro de um mês, superar um limite também pré- | determinado em pontos percentuais. |
|-------------------------------------------------------------------------------|----------------------------------------------------------------------------------------------------|----------------------------------------------------------------------------|------------------------------------|
| subordinada                                                                   | Escolha um nome para o seu grupo de alertas.                                                                                                    | II Escolha os parâmetros para receber                                      | alertas.                           |
| Reseate/Amortização Cota                                                      | Nome do grupo"                                                                                                    | Selecione o indicador:*                                                    | Insira um valor (p.p)."            |
| Subordinada Jr.                                                               | Grupo de Alertas Liberum Ratings                                                                                                    | Crescimento na recompra de                                                 | ~ 4                                |
| Vencido líquido de PDD Acima de 60<br>dias                                    |                                                                                                    |                                                                            |                                    |
| Prazo médio                                                                   | Selecione abaixo os fundos que você deseja receber notificações de atualizações de relatórios                                                    |                                                                            |                                    |
| WM                                                                            |                                                                                                    |                                                                            |                                    |
|                                                                               | Elitera postinetes                                                                                                    |                                                                            |                                    |
|                                                                               | Phota por laboro                                                                                                    |                                                                            |                                    |

Isso podendo ser feito com fundos escolhidos ou todos os fundos do seu plano!

Os Alertas permitem que você monitore os fundos de maneira automatizada e eficiente, garantindo que nenhuma atualização importante passe despercebida.

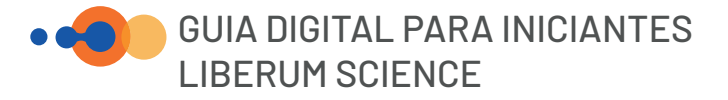

## Conheça nossos planos disponíveis

FREE

### Analise 1 FIDC de sua preferência + 2 FIDCs modelos pré-determinados

- Compare Relatórios Informações precisas e relevantes expostas de
- forma intuitiva e dinâmica.
- Médias de mercado para uma análise embasada.

#### Portfólio de Fundos

Crie e monitore grupos de FIDCs para visualizar:

- Detalhes da Cota.
- Regulamento Resumido. Relatórios de Rating.
- Arquivos CVM.

### Análise de Fundos

- Compare e tire insights de: Estoque de Carteira
- Liquidação/Giro da Carteira.
- Inadimplência.
- Desempenho.

### Alertas de Relatórios de Rating

- Receba alertas dos últimos relatórios de ratings.
- Personalize conforme seus interesses.

#### Atendimento

Chat

105

#### + de 230 FIDCs Disponíveis Compare Relatórios.

- Informações precisas e relevantes expostas
- de forma intuitiva e dinâmica. Médias de mercado para uma análise embasada.
- Maior amplitude de histórico e novos alertas.

### Portfólio de Fundos

#### Análise de Fundos

- Compare quantos fundos do portfólio da Liberum Ratings desejar.
- Analise um histórico mais extenso e também
- determine o período que quiser analisar.

#### Alertas de Relatórios de Rating

#### Alertas Regulamentares

- Subordinação. Concentração Cedente/Sacado: Maiores
- e os 5 maiores.
- Prazo Médio Máximo.

### Alertas Personalizáveis

- Dos indicadores abaixo com limites definidos:
- Resultado negativo da cota subordinada jr./ única.
- Recompra.
- Resgate/ Amortização Cota Subordinada Jr. Vencido Líquido de PDD acima de 60 dias.
- Prazo Médio.
- Novo Documento na CVM
- Desenquadramento de Alocação

**Conteúdos Exclusivos** Artigos exclusivos com tendências e

- insights valiosos.
- Atendimento
- Chat, E-mail e Telefone.

PREMIUM

Na versão PREMIUM você obtém todos os benefícios da versão GOLD e um dos grandes diferenciais da plataforma Liberum Science:

Portfólio de Fundos Análise de Fundos Alertas de Relatórios de Rating **Alertas Regulamentares** Conteúdos Exclusivos Atendimento Prioritário

### E mais:

Adapte a plataforma para o seu jeito de analisar, através de Alertas Personalizáveis.

#### Notificações avançadas que você mesmo configura e torna personalizável conforme seus interesses, nos indicadores:

- Resultado negativo da cota subordinada jr./única.
- Recompra.
- Vencido líquido de PDD acima de 60 dias.
- Prazo médio.

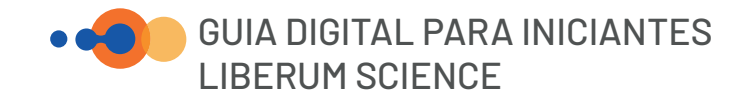

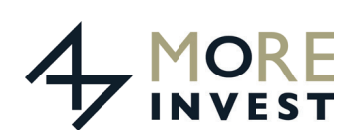

**QUEM JÁ UTILIZA** 

"A Liberum Science oferece uma visão dinâmica comparativa dos Fundos, o que facilita a análise de risco individual do Fundo bem como o mapeamento de risco do segmento em certa medida."

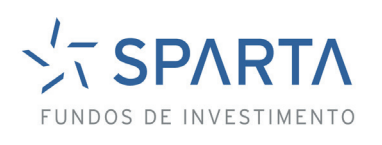

"A Liberum Science nos proporcionou insights aprofundados sobre nossos FIDCs, permitindo decisões mais assertivas e seguras."

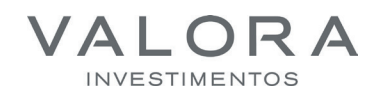

"A Liberum Science trouxe benefícios importantes: comparar FIDCs com características similares, analisando a performance de ambos, insights e ágil identificação de descumprimentos regulatórios."

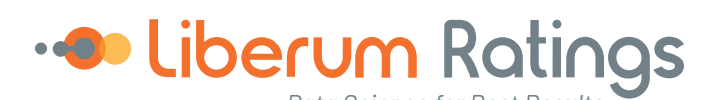

### SOBRE A LIBERUM RATINGS

### CREDIBILIDADE E ASSERTIVIDADE EM ANÁLISES DE CLASSIFICAÇÃO DE RISCO DE CRÉDITO

A Liberum Ratings é uma agência de classificação de risco de crédito inovadora que combina a ciência de dados a análises assertivas para investidores e empresas. Com foco em resultados, a empresa oferece uma gama diversificada de serviços, desde finanças estruturadas até risco corporativo, a Liberum Ratings não só maximiza o retorno sobre investimento para seus clientes, mas também minimiza riscos através de análises rigorosas e imparciais. Respaldada por uma equipe de profissionais a Itamente competente e com experiência em mercados de capitais, a Liberum Ratings é a parceira confiável que você precisa.

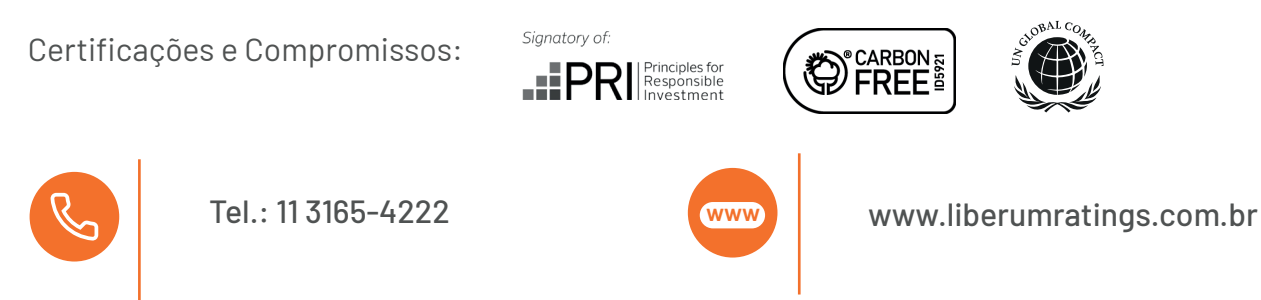